## パソコンバンク・ナビジュニア

2021年11月1日(月)より他行あて振込手数料が「3万円未満は495円」「3万円以上は660円」となります。 これに伴い、ご利用ソフトで変更操作が必要となりますので、以下手順にて変更をお願いします。なお、手数 料変更操作につきましては、10月を振込指定日とする振込操作終了後にご対応ください。

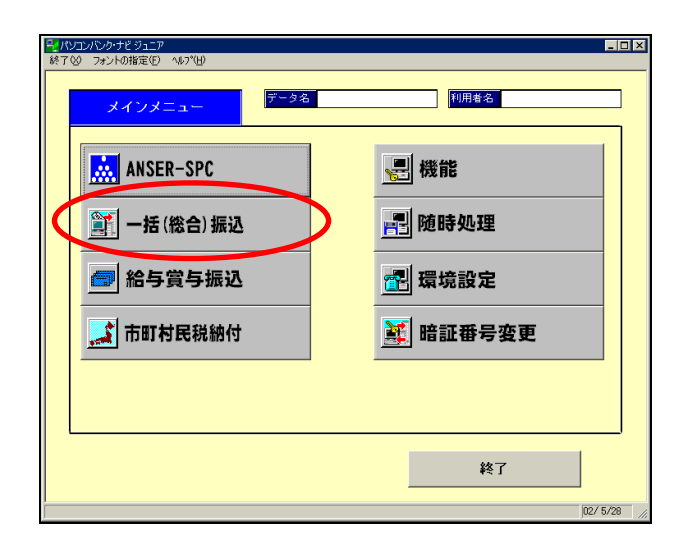

① メインメニューより『一括(総合)振込』を 選択してください。

② 一括(総合)振込画面より『マスタ登録』⇒ 『振込手数料登録』を選択してください。

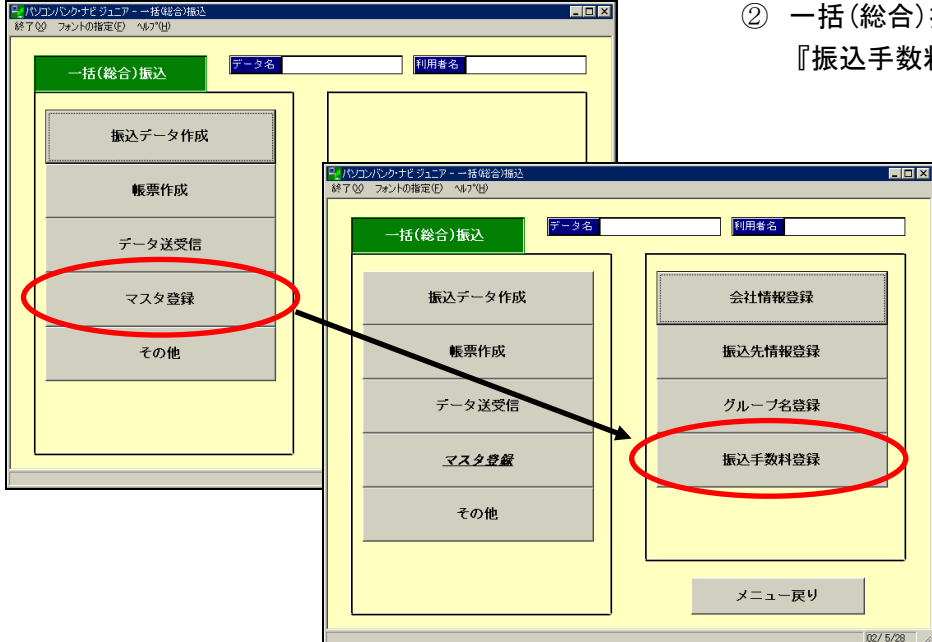

. 🗆 🗡

| 良行コート「 担行: 0009 ミウイス | * 課行名(計) 現行名<br><sup>2</sup> 現行名(計)<br>三井住友銀行 |            |                         |       |       |       |       |  |
|----------------------|-----------------------------------------------|------------|-------------------------|-------|-------|-------|-------|--|
| 当方負担 🤌               | <b>先方負担</b>                                   |            |                         |       |       |       |       |  |
|                      |                                               |            |                         |       |       |       |       |  |
| トビス種類                | 握 込                                           | <u>الا</u> | 行宛                      | 他行宛   |       |       |       |  |
|                      |                                               |            |                         | 本支店宛  | 同一店宛  | 他行電信  | 他行文書  |  |
| 一括(総合)               | 0 円以上                                         | ~          | <mark>30,000</mark> 円未満 | 110 円 | 220円  | 495 円 | 495 円 |  |
|                      | 30,000 円以上                                    | ~          |                         | 220 円 | 440円  | 660円  | 660円  |  |
|                      |                                               |            |                         |       |       |       |       |  |
|                      |                                               |            |                         |       |       |       |       |  |
|                      |                                               |            |                         |       |       |       |       |  |
|                      |                                               |            |                         |       |       |       |       |  |
| 给与·黄与                |                                               |            |                         | 0 19  | 110 円 | 33    | 30 A  |  |
|                      |                                               |            |                         |       |       |       | 登禄    |  |

③ 振込手数料登録画面が表示されます。 銀行コード欄に『0009』と入力の上 Enter キーをクリックすると、【当方負担】の 画面が表示されますので、「他行宛」手数料 を変更してください。

| EB 一括(                                              | 総合)振込                                         | - 振込手数料                         | 登録                  |            |            |        |      |       |   |
|-----------------------------------------------------|-----------------------------------------------|---------------------------------|---------------------|------------|------------|--------|------|-------|---|
| 課行<br>00<br>当方<br>差引                                | コート <sup>7</sup> 扱行<br>103 ミフィ<br>1負担<br>最低金額 | 庁名( <b>か</b> )<br>(スミトモ<br>先方負担 | 銀行名<br>三井住友銀<br>0 円 | 行          | 2<br>以上手数和 | ŧ加算型 ▼ |      |       |   |
| ■<br>■<br>■<br>■<br>■<br>■<br>■<br>■<br>■<br>■<br>■ |                                               |                                 |                     |            | <b>1</b>   | 行宛     | 他行穷  |       |   |
|                                                     |                                               |                                 |                     |            | 本支店宛       | 同一店宛   | 他行電信 | 他行文書  |   |
| 一括                                                  | (総合)                                          | 0                               | 円以上 ~               | 30,000 円未満 | 110円       | 220 円  | 495円 | 495円  |   |
|                                                     |                                               | 30,000                          | 円以上 ~               |            | 220円       | 440円   | 660円 | 660円  |   |
|                                                     |                                               |                                 |                     |            |            |        |      |       |   |
|                                                     |                                               |                                 |                     |            |            |        |      |       |   |
|                                                     | -                                             |                                 |                     |            |            |        |      |       |   |
|                                                     |                                               |                                 |                     |            | I          |        |      |       |   |
|                                                     |                                               |                                 |                     |            |            | (      | 5 🤇  | 2 #   | ) |
| ヘルブ                                                 | 印刷                                            | 削除 当                            | 方負                  |            | 修正         | 516-7* | 中.   | 止 閉じる |   |
| 振込金額の金額範囲を入力して下さい。                                  |                                               |                                 |                     |            |            |        |      |       |   |

④ 先方負担ボタンをクリックし「他行宛」
 手数料を変更してください。

- 変更後、
   登録ボタンをクリックしてください。
- ⑥ 『登録します。よろしいですか?』と 確認画面が表示されますのでOKを クリックしてください。
- ⑦ 閉じるボタンをクリックして画面を 終了させてください。

## 【留意事項】

『一括(総合)振込』および『給与賞与振込』メニュー ⇒『振込データ作成』⇒『振込データ選択』画面にて 「作成済」のデータがある場合は、必ず以下の通り対応してください。<u>対応しない場合、変更後の手数料が</u> 反映されません。

## <対応方法>

- ・『振込データ選択』画面にて「作成済」のデータを選択の上、状態変更ボタンをクリックしてください。 (状態が「作成中」になります)
- ・状態が「作成中」に変更されたことを確認の上、確定ボタンをクリックしてください。確定後、変更後の
   手数料が反映されます。

以上